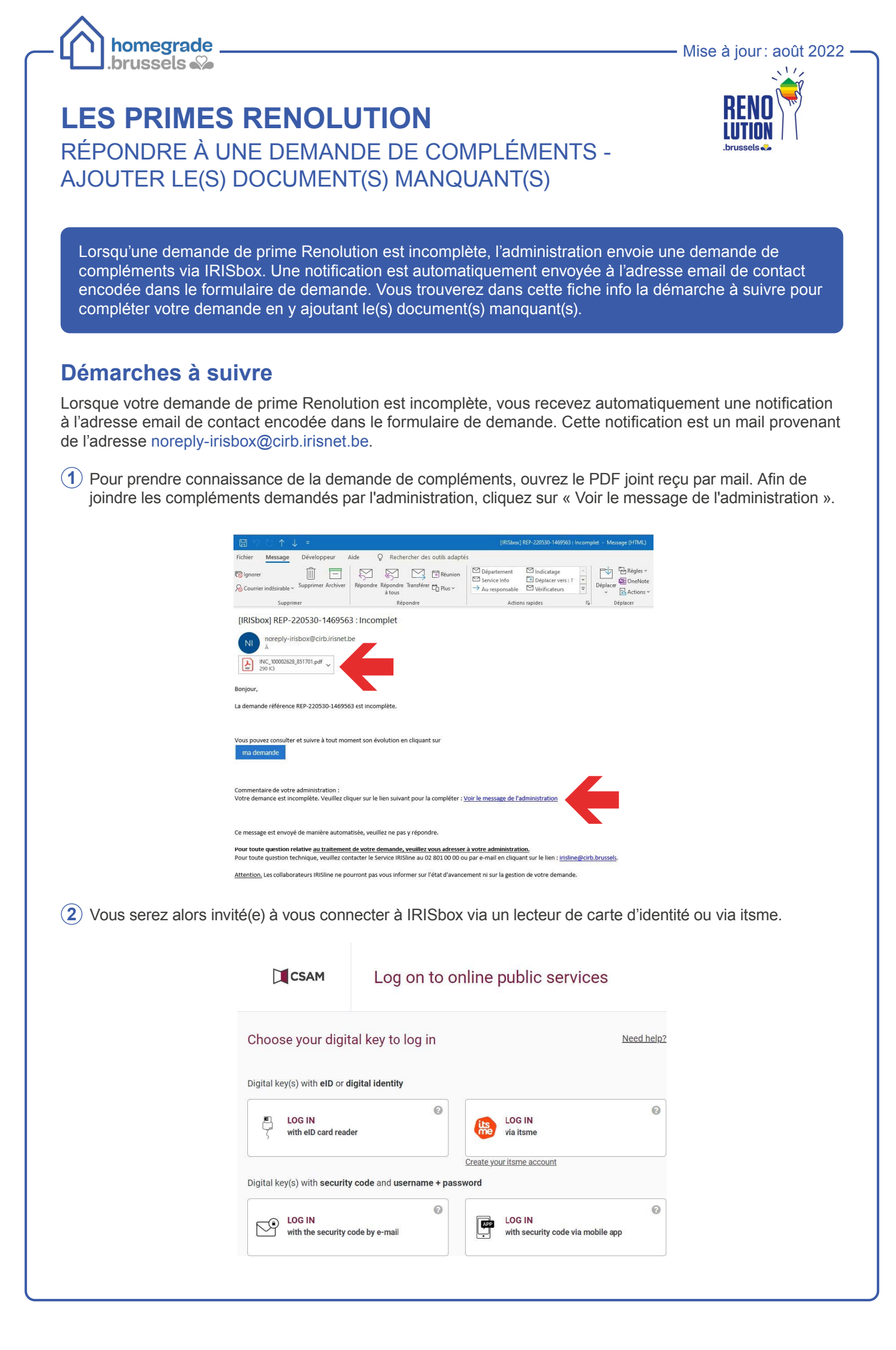

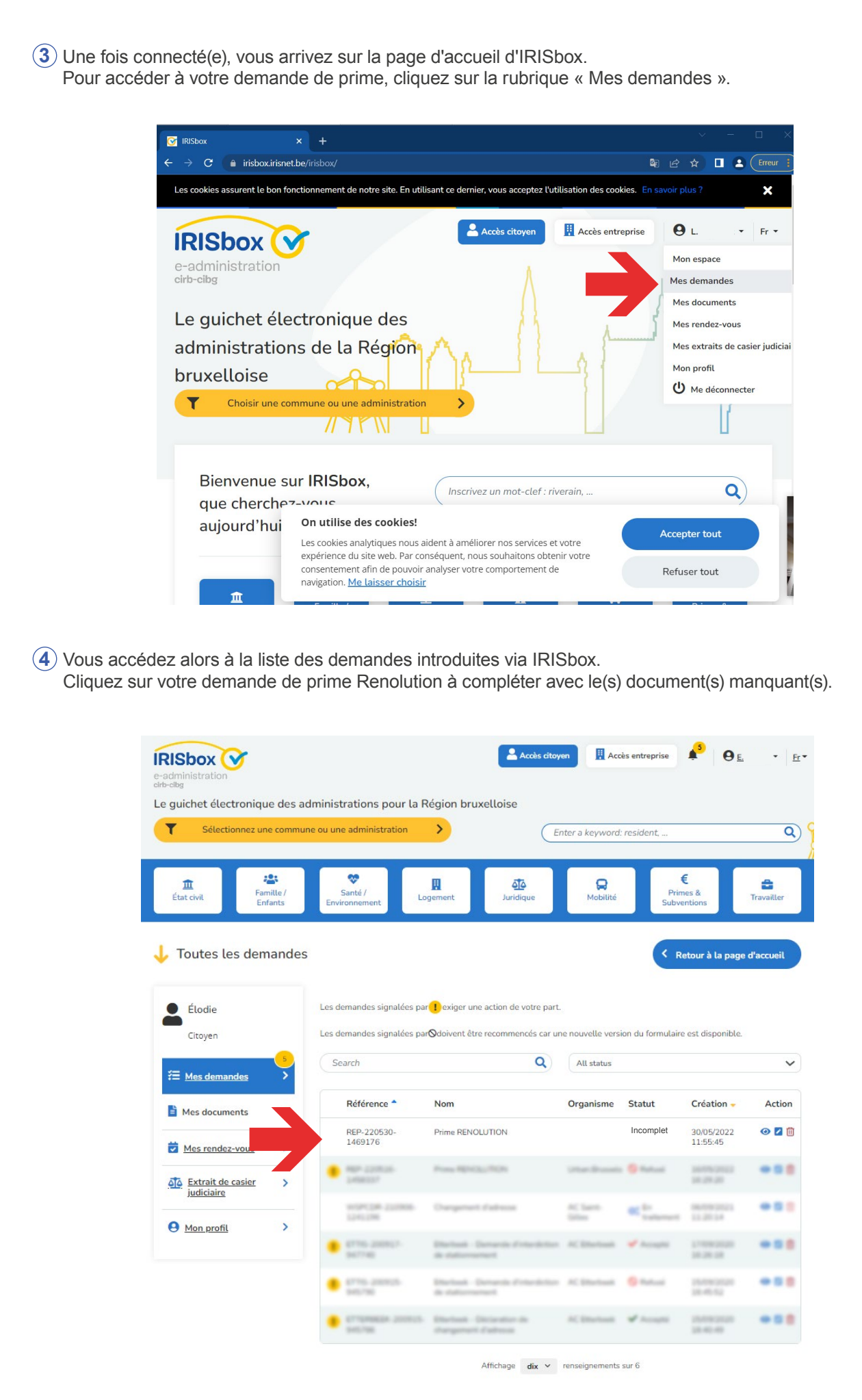

(5) Consultez ensuite les messages provenant de l'administration en cliquant sur « Messages ».

| llan Ilan                           | Prime RENOLUTION                                                         |
|-------------------------------------|--------------------------------------------------------------------------|
| Citoyen                             | REP-220530-1469563                                                       |
| 23                                  |                                                                          |
|                                     | Messages 2 📀 Voir le contenu 🕅 Supp                                      |
| 🖹 Mes documents 🛛 💙                 | i Vous avez de nouveaux messages pour cette demande.                     |
| Mes rendez-vous                     | 1 Un nouveau document a été reçu dans le cadre de cette demande.         |
| Mes extraits de casier > judiciaire | i Incomplète : Il est nécessaire d'ajouter des éléments à cette demande. |
| 9 Mon profil >                      | <b>i</b> Vous avez de nouveaux messages pour cette demande.              |
|                                     | Lla seuverni desument e ité venu dese le sedre de estre demende.         |

(6) En cas de demande de compléments, une fois que vous avez cliqué sur "Messages", l'espace de conversation ci-dessous s'ouvre.

Cliquez sur « Voir le messsage de l'administration ».

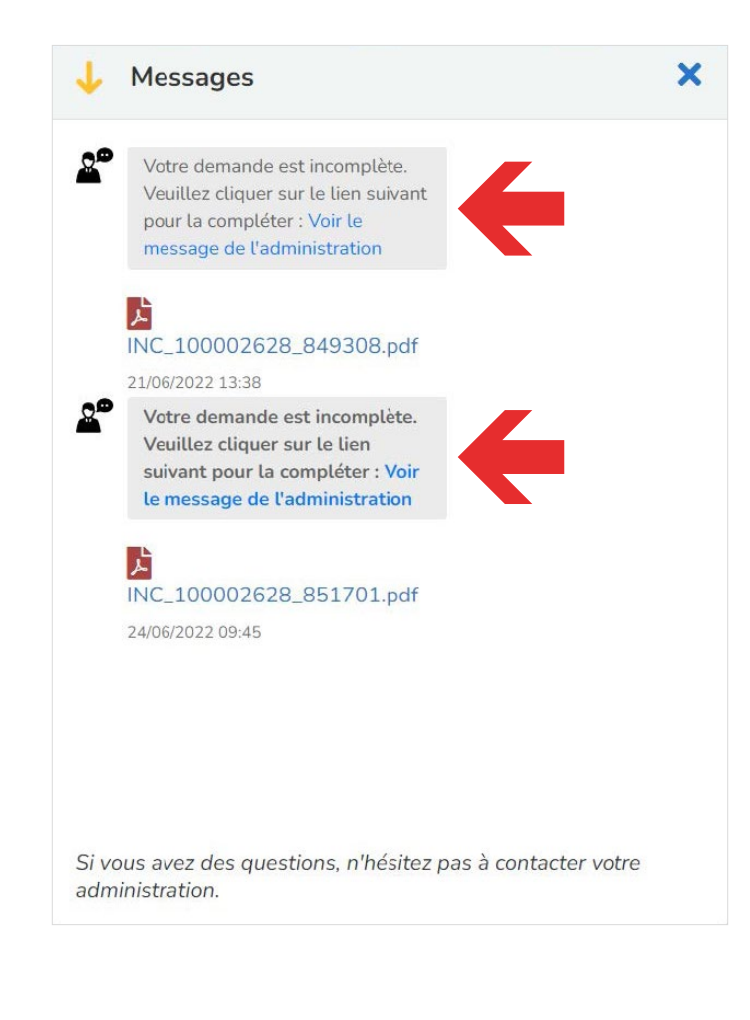

(7) En cliquant sur « Voir le message de l'administration », vous accédez à l'espace « Communications » où charger le(s) document(s) manquant(s).

Pour joindre des documents, vous devez les charger sur la plateforme en cliquant sur « Parcourir ». De là, vous pourrez sélectionner le(s) document(s) parmi vos fichiers.

Une fois que tous les documents demandés par l'administration ont été joints, cliquez sur « Envoyer ».

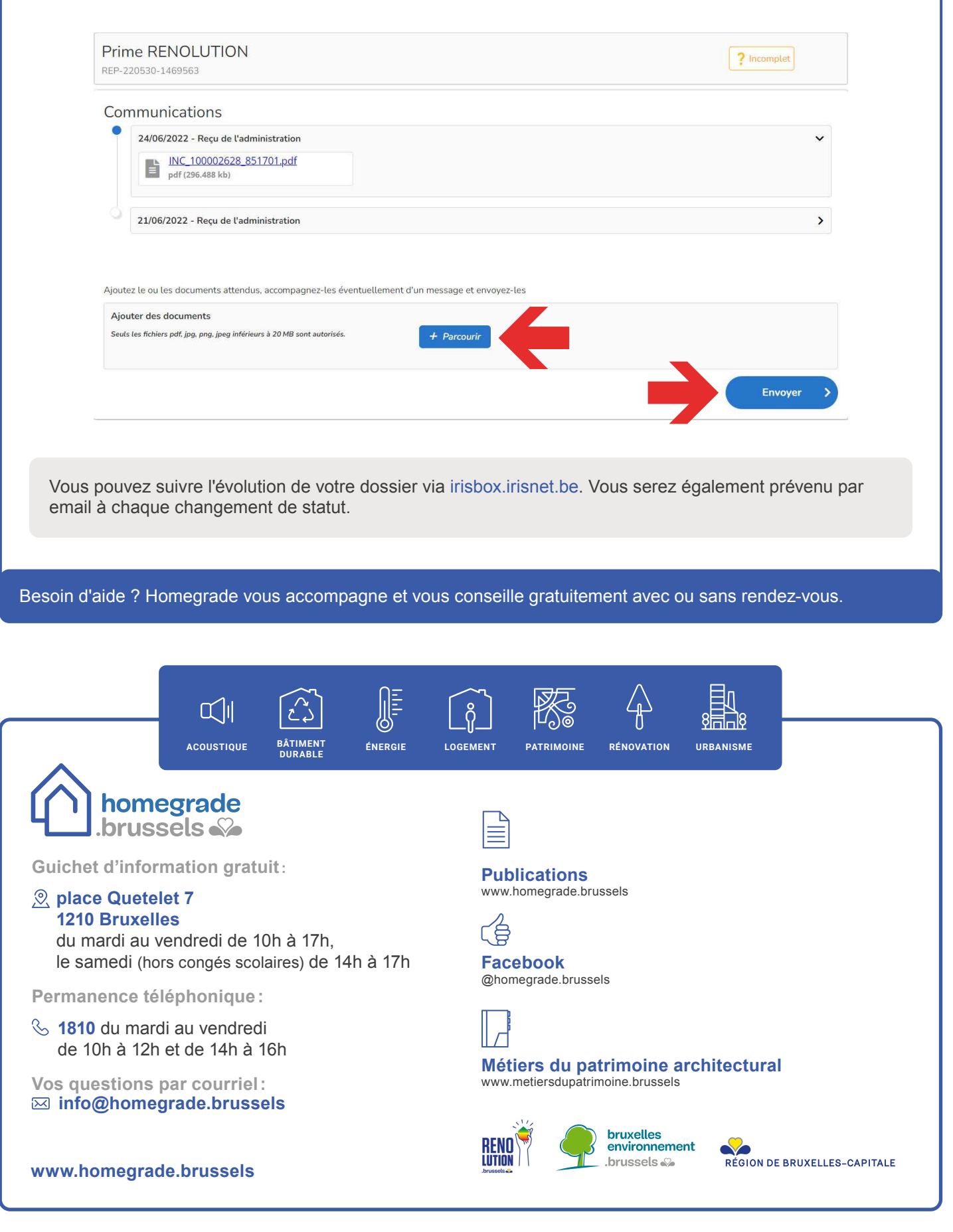